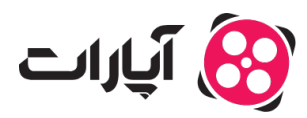

پایگاه دانش > پخش زنده > موارد مرتبط با گیم استریم > چگونه گزینه «خرید اشتراک» را برای کانالم فعال کنم؟

چگونه گزینه «خرید اشتراک» را برای کانالم فعال کنم؟ پشتیبانی آپارات \_ 2025-03–06 \_ موارد مرتبط با گیم استریم

قابلیت فروش اشتراک تنها برای استریمرهای سطح <u>طلایی، الماس و استریمر پلاس</u> آپارات فعال است.

جهت فعالسازی این قابلیت پس از دریافت نشان سطح طلایی یا الماس یا استریمر پلاس، وارد <u>داشبورد پخش</u> ز<u>نده</u> خود شده و از بخش تنظیمات گفتوگوی زنده، تب تنظیمات نشان حمایت و اموجی را انتخاب کنید و سپس اقدام به بارگذاری نشانهای حمایت و اموجیهای دلخواه خود کنید.

|                                                                                                    | نظرسنجی ریات گفتوگوی زنده که                                                                                                    | ظیمات نشان حمایت و اموجی                                                                |                                                  |
|----------------------------------------------------------------------------------------------------|----------------------------------------------------------------------------------------------------|-----------------------------------------------------------------------------------------|--------------------------------------------------|
|                                                                                                    |                                                                                                    |                                                                                         | A 11.21 A 1                                      |
| ، فعالماری درینه «حرید استراک» در صفحه.                                                                                                    | . پخسرنده خود، ابندا پاید نسانهای حقایت و اموجیهای                                                                                                    | ، خود را به صورت نامل بارنداری نید نا پس از نایید نصاوی                                 | یر نوسط اپارات، این درینه برای سما فعال ه        |
| مای حمایت مشترکان کانال                                                                                                    |                                                                                                    |                                                                                         |                                                  |
|                                                                                                    |                                                                                                    | 100                                                                                     |                                                  |
| از مشترکان پخشزنده شما، بر اساس زمار                                                                                                    | ن اشتراکشان یکی از این نشانهای حمایت را دریافت                                                                                                    | , and Gri                                                                               |                                                  |
| از مشترکان پخشزنده شما، بر اساس زمان<br>شانهای حمایت باید در ابعاد ۵۶×۵۶ پیک                                                                                     | ن اشتراکشان یکی از این نشانهای حمایت را دریافت<br>کسل و حداکثر حجم ۱۰ کیلوبایت باشند.                                                                                                    | سی مسر .                                                                                |                                                  |
| از مشترکان پخشزنده شما، بر اساس زمان<br>شانهای حمایت باید در ابعاد ۵۶×۵۶ پیک<br>ی حمایت و اموجیها حداکثر پس از ۷ روز                                             | ن اشتراکهان یکی از این نشانهای حمایت را دریافت<br>نسل و حداکثر حجم ۱۰ کیلوبایت باشند.<br>از کاری، بررسی و در صورت مطابقت با قوانین سایت آن                                                   | یی<br>راته تایید خواهد شد.                                                              |                                                  |
| از مشترکان پخشرزنده شما، بر اساس زمار<br>شانهای حمایت باید در ابعاد ۵۶×۵۶ پیک<br>ی حمایت و اموجیها حداکثر پس از ۷ روز<br>مایت<br>ایت                             | ن اشتراحتمان یکی از این نشانهای حمایت را دریافت<br>نسل و حداکثر حجم ۱۰ کیلوبایت باشند.<br>از کاری، بررسی و در صورت مطابقت با قوانین سایت آنا<br>نیل                                          | رات، تایید خواهد شد.<br>افته ایید خواهد شد.                                             | ⊑ <b>i</b>                                       |
| از مفترکان پخشرنده شما، بر اساس زمار<br>شانهای حمایت باید در ابعاد ۶۵۶۶۵ پیک<br>ی حمایت و اموجیها حداکثر پس از ۷ روز<br>این این این این این این این این این این  | ن اشتراحتمان یکی از این نشانهای حمایت را دریافت<br>اسل و حداکثر حجم ۱۰ کیلوبایت باشند.<br>از کاری، بررسی و در صورت مطابقت با قوانین سایت آپ<br>این ایتخاب نشان<br>برای انتخاب نشان           | رات، تایید خواهد شد.<br>رات، تایید خواهد شد.<br>برای انتخاب نشان                        | العام<br>برای انتخاب نشان                        |
| از مفترکان پخشرنده شما، بر اساس زمار<br>شانهای حمایت باید در ابعاد ۶۵۶۶۵ پیک<br>ی حمایت و اموجیها حداکثر پس از ۷ روز<br>مایت کلیک<br>جمایت کلیک                  | ن اشتراحتمان یکی از این نشانهای حمایت را دریافت<br>اسل و حداکثر حجم ۱۰ کیلوبایت باشند.<br>از کاری، بررسی و در صورت مطابقت با قوانین سایت آپ<br>این انتخاب نشان<br>حمایت کلیک                 | ی۔۔۔۔<br>رات، تایید خواهد شد.<br>برای انتخاب نشان<br>جمایت کلیک                         | العا<br>برای انتخاب نشان<br>حمایت کلیک           |
| از مشترکان پخشرنده شما، بر اساس زمار<br>شانهای حمایت باید در ابعاد ۲۵۶۶۵ پیک<br>ی حمایت و اموجیها حداکثر پس از ۷ روز<br>ی این انتخاب نشان<br>حمایت کلیک<br>کنید. | ن اشتراحتمان یکی از این نشانهای حمایت را دریافت<br>کسل و حداکثر حجم ۱۰ کیلوبایت باشند.<br>بز کاری، بررسی و در صورت مطابقت با قوانین سایت آپ<br>برای انتخاب نشان<br>برای انتخاب نشان<br>کنید. | رات، تایید خواهد شد.<br>رات، تایید خواهد شد.<br>برای انتخاب نشان<br>حمایت کلیک<br>کنید. | تُعَا<br>برای انتخاب نشان<br>حمایت کلیک<br>کنید. |

نشانهای حمایت و اموجیها انتخاب شده باید دارای سایز ۵۶ در ۵۶ پیکسل و حداکثر سایز ۱۰ کیلوبایت باشند. پس از بارگذاری، تمامی نشانهای حمایت و اموجیها باید مورد تایید مدیریت قرار گیرد. در صورت تایید آنها، گزینه «خرید اشتراک» برای شما فعال میشود.

در هنگام بارگذاری اموجیها، میبایست یک کد یکتا (غیر تکراری) با تنها کاراکترهای انگلیسی یا اعداد بدون فاصله و حداکثر ۱۰ کاراکتر برای هر کدام از اموجیها ثبت کنید.

با ثبت اطلاعات بانکی خود در تب «گزارشات پرداخت» به صورت ماهانه اشتراکهای فروخته شده با شما تسویه میگردند.

> گزارش درآمد پخش زنده برای مشاهده گزارش درآمد خود به داشبورد اصلی بروید و سپس گزینه گزارش درآمد را انتخاب کنید.

در سربرگ اول شما می توانید گزارشات درآمد پخش زنده خود را از اشتراک و روبی مشاهده کنید.

|                          | گزارش درآمد پندهی زنده وزیر درآمد استعمات |                                                     |  |
|--------------------------|-------------------------------------------|-----------------------------------------------------|--|
|                          |                                           | درآمد ماهانه<br>درآمد از روین (۵ درآمد از اشتراک (۵ |  |
| ريال<br>کل درآمد از روبي | ریال<br>کل درآمد از اشتراک                | +                                                   |  |
| 23                       | ٢                                         | کل درآمد ماهانه از پخش زنده                         |  |
|                          |                                           |                                                     |  |
| تعداد کل روبی            | تعداد مشترک فعال                          |                                                     |  |
|                          |                                           |                                                     |  |
| یک هانه اطیر پ           |                                           | درآمد کل روز 🌒 درآمد رویی 🌒 درآمد اشتراک 🌑          |  |
|                          |                                           |                                                     |  |
|                          |                                           |                                                     |  |
| · •                      | • •                                       | • • • • •                                           |  |
|                          |                                           |                                                     |  |

در این بخش درآمد روبی و اشتراک شما را به صورت جداگانه نمایش می دهد و همینطور کل درآمد شما را هم از ابتدا در این قسمت می توانید مشاهده نمایید.

تعداد کل روبی و اشتراک های فعال هم در این بخش قابل مشاهده می باشد.

نکته:در پایین این صفحه می توانید کسانی که از شما اشتراک خریداری کرده اند را مشاهده کنید و با زدن گزینه نمایش تمام اشتراک ها ی خود را مشاهده نمایید. در نظر داشته باشید شما می توانید از آنها خروجی اکسل هم بگیرید.

واريز درآمد

در سربرگ دوم در بخش گزارش درآمد، بخش واریز درآمد را مشاهده می کنید که مبلغ کلی و تجمیع شده اشتراک و روبی شما که قابل واریز است را نمایش می دهد.

| toTa code o                                 |                                  |                                              |                        |                             |
|---------------------------------------------|----------------------------------|----------------------------------------------|------------------------|-----------------------------|
| ریافت درامد                                 |                                  |                                              |                        |                             |
| رای دریافت درامدتان از اپا                  | اپارات، ابتدا اطلاعات حساب با    | انکی خود را بررسی کنید و سپس روی دکمه «درخوا | مت واریز درامد» بزنید. |                             |
| وجه کنید:                                   |                                  |                                              |                        |                             |
| <ul> <li>درآمد شما باید بیشتر از</li> </ul> | ِ از ۴میلیون ریال باشد تا بتوانی | د درخواست واریز داشته باشید.                 |                        |                             |
| پس از درخواست واریز،                        | یز، درآمد شما تا هفت روز کاری    | آینده واریز میشود.                           |                        |                             |
|                                             |                                  |                                              |                        |                             |
| شماره شبا                                   |                                  |                                              |                        | 🥢 ویرایش اطلاعات حساب یانکی |
|                                             |                                  |                                              |                        |                             |
|                                             |                                  |                                              |                        |                             |
| رآمد شما ريال                               |                                  | مبلغ درخواستى                                |                        |                             |
|                                             | ريال                             | حداقل ۴٬۰۰۰٬۰۰۰                              | ريال                   | درخواست واریز درامد )       |
|                                             |                                  |                                              | - 1989 (C)             |                             |

در این بخش شما می توانید تقاضای واریز خود را ثبت کنید، البته اگر درآمد شما سقف پرداخت که 400 هزار تومان است را رد کرده باشد.

يعنی بايد مجموع مبلغ اشتراک و روبی شما حداقل 400 هزار تومان باشد که بتوانيد درخواست پرداخت خود را

برای درخواست درآمد شما می بایست مبلغ درخواستی خود را وارد کنید و گزینه درخواست واریز درآمد را بزنید که درآمدتون به حالت در حال بررسی در بیاید.

برای داشتن درآمدی ثابت، اشتراک های سه ماهه یا شش ماهه به صورت ماهانه به بخش درآمد شما اضافه می شود.

به طور مثال که اگر کاربری دو بار پشت سرهم اشتراک سه ماهه را خریداری کند، پرداختی به استریمر در طول شش و هر ماه معادل یک اشتراک یک ماهه خواهد بود .

## Note

## نکات مهم:

- درآمدها طی 7 روز کاری واریز می شوند (پنجشنبه و جمعه و ایام تعطیل روز کاری محسوب نمی شوند).
- وقتی وضعیت پرداخت شما به ارسال شده به بانک تغییر کند یا همان روز یا فردای آنروز پول به حساب شما واریز خواهد شد.
- درنظر داشته باشید تاریخ خرید اشتراک هم اهمیت دارد، به عنوان مثال اگر کاربری 22 ام ماه اشتراک سه ماه از شما خریداری کند هر ماه در تاریخ 22 ام مبلغ آن به درآمد شما برای واریز اضافه خواهد شد

اطلاعات بیشتر برای ارتباط با تیم پشتیبانی آپارات و ارسال تیکت،اینجا کلیک کنید.

برای اطلاع از **قوانین پخش زنده آپارات، اینجا** کلیک کنید.